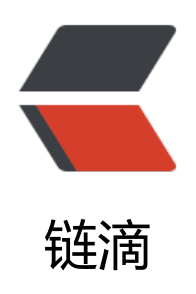

# NextCloud 云盘部署

作者: GeekBoyDqz

- 原文链接: https://ld246.com/article/1571047280098
- 来源网站: 链滴
- 许可协议: 署名-相同方式共享 4.0 国际 (CC BY-SA 4.0)

## 1、部署MySQL

## 1.1: MySQL8.0版本

[root@server ~]# wget https://dev.mysql.com/get/mysql80-community-release-el7-3.noarch. pm

#### 1.2: 安装YUM源

#### MySQL8.0版本

[root@server ~]# rpm -ivh mysql80-community-release-el7-3.noarch.rpm

● 注意:如果一台服务器安装5.7和8.0版本的rpm源则会冲突

root@zabbix-server ~]# rpm -ivh mysql80-community-release-el7-3.noarch.rpm 警告: mysql80-community-release-el7-3.noarch.rpm: 头V3 DSA/SHA1 Signature, 密钥 ID 5072elf5: NOKEY 青误: 依赖检测失败; mysql57-community-release 与 mysql80-community-release-el7-3.noarch 冲突

### 1.3: 安装 MySQL 服务端

#### • 查看 mysql server

[root@server ~]# yum repolist enabled | grep "mysql.\*-community.\*" [root@server ~]# yum repolist all | grep mysql

● 安装

[root@server ~]# yum install mysql-community-server

### 1.4: 启动 mysql 服务

[root@server ~]# systemctl start mysqld.service [root@server ~]# systemctl enable mysqld.service [root@server ~]# systemctl status mysqld.service

#### 1.5:数据库密码配置

#### 1.5.1: 查看登陆密码

[root@server ~]# cat /var/log/mysqld.log | grep 'password'

#### 1.5.2: 登陆

[root@erver ~]# mysql -uroot -p

● 到这里 MySQL 就完全安装完成了

#### 1.5.3: 重置密码

#### 重置密码 (MySQL8.0版本)

- 原因:在MySQL8.0中'validate password policy'变量不存在

密码验证策略低要求

mysql> set global validate password.policy=0; (0或LOW代表低级)

密码至少要包含的小写字母个数和大写字母个数 mysql> set global validate password.mixed case count=0;

密码至少要包含的数字个数。

mysql> set global validate password.number count=0;

密码至少要包含的特殊字符数

mysql> set global validate password.special char count=0;

密码长度 mysql> set global validate password.length=4;\*\* \*\*#8.0最小长度为4

● 再次设置密码

mysql> ALTER USER 'root'@'localhost' IDENTIFIED BY 'dqz123'; mysql> flush privileges; mysql> SHOW VARIABLES LIKE 'validate password%';

| Variable_name                                                                  | Value |
|--------------------------------------------------------------------------------|-------|
| <pre>validate_password.check_user_name validate_password.dictionary_file</pre> | ON    |
| validate_password.length                                                       | 4     |
| validate_password.mixed_case_count                                             | 1     |
| validate password.number count                                                 | 1     |
| validate_password.policy                                                       | LOW   |
| validate_password.special_char_count                                           | 1     |

### 1.6: 创建用户和数据库

mysql> create database nextcloud;

mysql> create user nextcloud@localhost identified by 'passwd';

mysql> grant all privileges on nextcloud.\* to nextcloud@localhost identified by 'passwd';

mysql> flush privileges;

## 2、部署PHP

## 2.1: 安装

#### ● 这里安装新版本PHP

```
[root@nextcloud-server ~]# yum install epel-release
[root@nextcloud-server ~]# rpm -Uvh https://mirror.webtatic.com/yum/el7/webtatic-release.
pm
```

#### ● 安装一些PHP组件

[root@nextcloud-server ~]# yum install php72w-fpm php72w-opcache php72w-mysql php7 w-cli php72w-gd php72w-mcrypt php72w-pear php72w-xml php72w-mbstring php72w-pdo php72w-json php72w-pecl-apcu php72w-pecl-apcu-devel

#### 2.2: 配置

```
[root@nextcloud-server ~]# vim /etc/php-fpm.d/www.conf
```

•••••

```
user = nginx //将用户和组都改为nginx
```

```
group = nginx
```

•••••

```
listen = 127.0.0.1:9000 //php-fpm所监听的端口为9000
```

.....

```
env[HOSTNAME] = $HOSTNAME //去掉下面几行注释
```

```
env[PATH] = /usr/local/bin:/usr/bin:/bin
```

env[TMP] = /tmp

env[TMPDIR] = /tmp

env[TEMP] = /tmp

• 在/var/lib目录下为session路径创建一个新的文件夹,并将用户名和组设为nginx

[root@nextcloud-server ~]# mkdir -p /var/lib/php/session [root@nextcloud-server ~]# chown nginx:nginx -R /var/lib/php/session/

### 2.3: 启动

```
[root@wordpress ~]# systemctl start php-fpm
[root@wordpress ~]# systemctl enable php-fpm
```

## 3、部署nginx

● 这里我采用RPM包安装最新稳定版nginx

## 3.1: 安装

```
使用RPM包进行安装,下载地址:http://nginx.org/packages/centos/7/x86_64/RPMS/
```

[root@wordpress ~]# wget http://nginx.org/packages/centos/7/x86\_64/RPMS/nginx-1.16.1-1 el7.ngx.x86\_64.rpm [root@wordpress ~]# rpm -ivh nginx-1.16.1-1.el7.ngx.x86\_64.rpm [root@wordpress ~]# nginx -v nginx version: nginx/1.16.1

## 3.2: 启动

#### ● 启动前检查配置文件

[root@wordpress ~]# nginx -t nginx: the configuration file /etc/nginx/nginx.conf syntax is ok nginx: configuration file /etc/nginx/nginx.conf test is successful

●启动

[root@wordpress ~]# systemctl start nginx

[root@wordpress ~]# systemctl enable nginx

[root@wordpress ~]# systemctl status nginx

## 4、部署nextcloud

## 4.1: 下载并安装Nextcloud

[root@nextcloud-server ~]# yum -y install wget unzip

[root@nextcloud-server ~]# cd /usr/local/src/

[root@nextcloud-server src]# wget https://download.nextcloud.com/server/releases/nextclou -12.0.4.zip

[root@nextcloud-server src]# unzip nextcloud-12.0.4.zip

[root@nextcloud-server src]# ls

nextcloud nextcloud-12.0.4.zip

[root@nextcloud-server src]# mv nextcloud /usr/share/nginx/html/

### 4.2: 创建数据目录

● 进入Nginx的root目录,并为Nextcloud创建data目录,将Nextcloud的用户和组修改为nginx

[root@nextcloud-server src]# cd /usr/share/nginx/html/

[root@nextcloud-server html]# mkdir -p nextcloud/data/

[root@nextcloud-server html]# chown nginx:nginx -R nextcloud/

[root@nextcloud-server html]# ll -d nextcloud drwxr-xr-x. 15 nginx nginx 4096 1月 24 17:04 nextcloud

### 4.3: 配置自签证书

● 为SSL证书创建一个新的文件夹:

[root@nextcloud-server ~]# cd /etc/nginx/cert/

[root@nextcloud-server cert]# openssl req -new -x509 -days 365 -nodes -out /etc/nginx/cert nextcloud.crt -keyout /etc/nginx/cert/nextcloud.key

•••••

Country Name (2 letter code) [XX]:cn //国家

State or Province Name (full name) []:beijing //省份

Locality Name (eg, city) [Default City]:beijing //地区名字

Organization Name (eg, company) [Default Company Ltd]:xxx //公司名

Organizational Unit Name (eg, section) []:xxx //部门

Common Name (eg, your name or your server's hostname) []:xxx //CA主机名

Email Address []:xx@xx.com //邮箱

● 然后将证书文件的权限设置为660

[root@nextcloud-server cert]# chmod 700 /etc/nginx/cert

[root@nextcloud-server cert]# chmod 600 /etc/nginx/cert/\*

#### 4.4: 配置虚拟主机

● 进入Nginx的虚拟主机配置文件所在目录并创建一个新的虚拟主机配置(记得修改两个server\_nam 为自己的域名)

[root@nextcloud-server ~]# cd /etc/nginx/conf.d/

[root@nextcloud-server conf.d]# vim nextcloud.conf

upstream php-handler {

server 127.0.0.1:9000;

```
}
```

server {

listen 80;

server\_name localhost;

return 301 https://\$server\_name\$request\_uri;

#### }

server {

listen 443 ssl;

server\_name localhost;

ssl\_certificate /etc/nginx/cert/nextcloud.crt;

ssl\_certificate\_key /etc/nginx/cert/nextcloud.key;

# Add headers to serve security related headers

# Before enabling Strict-Transport-Security headers please read into this

# topic first.

add\_header Strict-Transport-Security "max-age=15768000;

includeSubDomains; preload;";

add\_header X-Content-Type-Options nosniff;

add\_header X-Frame-Options "SAMEORIGIN";

add\_header X-XSS-Protection "1; mode=block";

add\_header X-Robots-Tag none;

add\_header X-Download-Options noopen;

add\_header X-Permitted-Cross-Domain-Policies none;

# Path to the root of your installation

root /usr/share/nginx/html/nextcloud/;

location = /robots.txt {

allow all;

log\_not\_found off;

```
access log off;
```

```
}
```

```
# The following 2 rules are only needed for the user webfinger app.
# Uncomment it if you're planning to use this app.
#rewrite ^/.well-known/host-meta /public.php?service=host-meta last;
#rewrite ^/.well-known/host-meta.json /public.php?service=host-meta-json
# last:
location = /.well-known/carddav {
return 301 $scheme://$host/remote.php/dav;
}
location = /.well-known/caldav {
return 301 $scheme://$host/remote.php/dav;
}
# set max upload size
client max body size 512M;
fastcgi buffers 64 4K;
# Disable gzip to avoid the removal of the ETag header
gzip off;
# Uncomment if your server is build with the ngx pagespeed module
# This module is currently not supported.
#pagespeed off;
error page 403 /core/templates/403.php;
error page 404 /core/templates/404.php;
location / {
rewrite ^ /index.php$uri;
}
location ~ ^/(?:build|tests|config|lib|3rdparty|templates|data)/ {
```

```
deny all;
```

```
}
```

```
location ~ ^/(?:\.|autotest|occ|issue|indie|db_|console) {
```

deny all;

}

include fastcgi\_params;

```
fastcgi_split_path_info ^(.+\.php)(/.*)$;
```

```
fastcgi_param SCRIPT_FILENAME $document_root$fastcgi_script_name;
```

```
fastcgi_param PATH_INFO $fastcgi_path_info;
```

fastcgi\_param HTTPS on;

```
#Avoid sending the security headers twice
```

```
fastcgi_param modHeadersAvailable true;
```

fastcgi\_param front\_controller\_active true;

fastcgi\_pass php-handler;

fastcgi\_intercept\_errors on;

fastcgi\_request\_buffering off;

```
}
```

```
location ~ ^/(?:updater|ocs-provider)(?:$|/) {
```

try\_files \$uri/ =404;

index index.php;

#### }

# Adding the cache control header for js and css files
# Make sure it is BELOW the PHP block
location ~\* \.(?:css|js)\$ {
try\_files \$uri /index.php\$uri\$is\_args\$args;
add header Cache-Control "public, max-age=7200";

```
# Add headers to serve security related headers (It is intended to
```

# have those duplicated to the ones above)

```
# Before enabling Strict-Transport-Security headers please read into
```

# this topic first.

add\_header Strict-Transport-Security "max-age=15768000;

includeSubDomains; preload;";

add\_header X-Content-Type-Options nosniff;

add\_header X-Frame-Options "SAMEORIGIN";

add\_header X-XSS-Protection "1; mode=block";

add\_header X-Robots-Tag none;

```
add_header X-Download-Options noopen;
```

add\_header X-Permitted-Cross-Domain-Policies none;

# Optional: Don't log access to assets

access\_log off;

```
}
```

location ~\* \.(?:svg|gif|png|html|ttf|woff|ico|jpg|jpeg)\$ {

```
try_files $uri /index.php$uri$is_args$args;
```

# Optional: Don't log access to other assets

access\_log off;

```
}
```

```
}
```

● 保存文件并退出vim

## 5、访问网站

## 5.1: 设置Firewalld防火墙

● 为Nextcloud开放http和https两个端口

[root@nextcloud-server ~]# systemctl start firewalld

[root@nextcloud-server ~]# systemctl enable firewalld [root@nextcloud-server ~]# firewall-cmd --permanent --add-service=http [root@nextcloud-server ~]# firewall-cmd --permanent --add-service=https [root@nextcloud-server ~]# firewall-cmd --reload

## 5.2: 安装NextCloud

|                                                                                                    | 创建管理员账号                                                                                                    | -                               |               |     |                                                                                                    |
|----------------------------------------------------------------------------------------------------|----------------------------------------------------------------------------------------------------|---------------------------------|---------------|-----|----------------------------------------------------------------------------------------------------|
| a                                                                                                    | dmin                                                                                                    |                                 |               |     |                                                                                                    |
|                                                                                                    |                                                                                                    | 0                               | -             |     |                                                                                                    |
|                                                                                                    | 强密码                                                                                                    |                                 |               |     |                                                                                                    |
|                                                                                                    |                                                                                                    |                                 |               |     |                                                                                                    |
|                                                                                                    | 存储&数据库                                                                                                    |                                 |               |     |                                                                                                    |
| -                                                                                                    | 数据目录                                                                                                    |                                 |               |     |                                                                                                    |
| /1                                                                                                    | usr/share/nginx/h                                                                                                    | itml/nextc                      | -46           |     |                                                                                                    |
|                                                                                                    | 配罟数据库                                                                                                    |                                 |               |     |                                                                                                    |
|                                                                                                    | SQLite MySQL/                                                                                                    | MariaDB                         |               |     |                                                                                                    |
|                                                                                                    |                                                                                                    |                                 |               |     |                                                                                                    |
| n                                                                                                    | extclouduser                                                                                                    |                                 |               |     |                                                                                                    |
|                                                                                                    |                                                                                                    | ٥                               | <u>Serie</u>  |     |                                                                                                    |
| n                                                                                                    | extcloud_db                                                                                                    |                                 | 1º            |     |                                                                                                    |
| 10                                                                                                    | ocalhost                                                                                                    |                                 | <b>b</b> ig   |     |                                                                                                    |
|                                                                                                    | 请填写主机名称和端口<br>localhost:5432<br>安装完成                                                                                                    | 号(示例,<br>/).                    |               |     | ٩ + 4 (                                                                                                    |
| 00 🛓 +                                                                                                    | A Martin Contractor and the second second second second second second second second second second second second                                                                                                    |                                 |               |     |                                                                                                    |
|                                                                                                    | • ()                                                                                                    | Humourgani (s)                  | No.           | 200 | extribut Community (1)                                                                                                    |
| 00 • • •                                                                                                    | Gertry     generation                                                                                                    | Humoryland by<br>Band A         | S North       |     | anticul Connucty og<br>Dettor<br>Artis - 400000                                                                                                    |
|                                                                                                    | Output     Output     Output | Thereafter 3 years and a second | May anna      |     | netstood Connunty yrg<br>not- etablikk<br>< - 15 ml 20 movers                                                                                                    |
| AUX     AUX     AUX     AUX     AUX     AUX     AUX     AUX     AUX                                                                                                    | Centry     Entry     Entry     Entry     Entry     Entry     Entry     Entry     Entry     Entry                                                                                                    | Foreveges (v)                   | Carrier and a |     | entricul Community (r)<br>∧+ 400008<br>< - 15145 20 minutes a<br>< - 3445 20 minutes a                                                                                                    |
|                                                                                                    | Cartory     Cartory     Cartory     Cartory     Decovers     Decovers     Pones     Pones     Pones     Pones     Pones                                                                                                    | an-on-spins (ry<br>an-on-       | Reflay Barris |     | anticul Community (1)<br>(2000)<br>< → 15 MI 2000<br>< → 35 MI 20 Minutes (1)<br>< → 35 MI 20 Minutes (1)<br>< → 450 MI 20 Minutes (1)                                                                                                    |
| 00 0 4<br>2020<br>10<br>10<br>10<br>10<br>10<br>10<br>10<br>10                                                                                                    | Destroy     Destroy     D | Elice                           | Re py         |     | Arth         402128           Arth         402128           C         -           Arth         202128           C         -           Arth         202128           C         -           Arth         202128           C         -           Arth         202128           C         -           Arth         20100000           C         -           Arth         20000000           C         -           Arth         20000000          |
|                                                                                                    | Control     Control     Contro     Control     Control     Control     Control     Control     Co | Proceeding of p                 | Rest.         |     | Initial Converting         02008            -         02008            -         1540         Ministration            -         340         Ministration            -         340         Ministration            -         340         Ministration            -         340         Ministration            -         340         Ministration            -         340         Ministration            -         340         Ministration |
| 0 1 1<br>2017<br>2017 | Control     Control     Contro     Control     Control     Control     Control     Control     Co | Punerupini (rj<br>Electric      | anse.         |     | Arit         02008           Arit         02008           -         15108         Xennera           -         3108         Xennera           -         3108         Xennera           -         3108         Xennera           -         3108         Xennera           -         3108         Xennera           -         3108         Xennera           -         3108         Xennera                                                     |

## 6、问题总结:

● 有时nextcloud会有更新,可以在页面上点击进行更新;但是更新时开启了维护模式后,会出现一

停留在维护模式的页面, 解决方案如下:

修改存放nextcloud源码路径下的config.php文件

[root@nextcloud-server ~]# cd /usr/share/nginx/html/nextcloud/config

[root@nextcloud-server config]# vim config.php

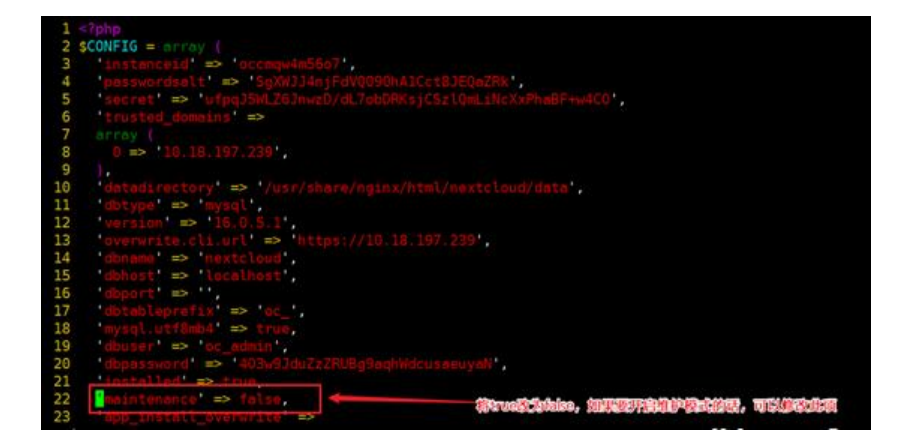